## Creare una tabella di pivot

Importiamo in un foglio di Excel una tabella di dati, di grandi dimensioni, per esempio dal sito *www.istat.it/it* quella relativa al *Consumo di energia per i comuni capoluogo di provincia*. Salviamo il foglio di Excel con il nome "*Consumo di energia elettrica in Italia*".

| 🚺 🔒 🕤 🖉                                              | ở - ∓                     |                            | Cons        | umo di ene     | rgia elettric                 | a in Italia -           | Excel                                              |                          |                                 |                                     | ? 🖪           | a — E           | i x |
|------------------------------------------------------|---------------------------|----------------------------|-------------|----------------|-------------------------------|-------------------------|----------------------------------------------------|--------------------------|---------------------------------|-------------------------------------|---------------|-----------------|-----|
| FILE HOME                                            | INSERISCI LA              | YOUT DI PAGINA             | FORMUL      | E DAT          | I REVIS                       | SIONE                   | VISUALIZZ                                          | A                        |                                 |                                     | St            | tudente - 🔻     |     |
| Tabella Tabelle pivo<br>pivot consigliate<br>Tabelle | t Tabella                 | App per<br>Office •<br>App | ti € Grafic | • ★•<br>•<br>• | Grafico P<br>pivot ▼ N<br>⊡ R | ower<br>/iew<br>eport ( | Linee<br>Istogramn<br>Positivi/ne<br>Grafici sparl | na F<br>egativi<br>cline | iltri Coll<br>iltri Coll<br>Col | egamento<br>Intestuale<br>legamenti | A<br>Testo Si | Ω<br>mboli<br>* | *   |
| A3 *                                                 | :x                        | wacroregione               | -           | -              |                               |                         |                                                    |                          |                                 | 1 (12) 11                           |               |                 |     |
| A                                                    | В                         | С                          | D           | E              | F                             | G                       | н                                                  | 1                        | J                               | K                                   | L             | M               |     |
| 1 Consumo di ene                                     | ergia elettrica per uso c | lomestico per i com        | uni capolu  | ogo di prov    | incia in Ital                 | ia, procapit            | te-kwh                                             |                          |                                 |                                     |               |                 |     |
| 2                                                    |                           | etu 2                      | 2000        |                |                               | 2002                    | 2004                                               | 2005                     | 2005                            | 2007                                | 2000          | 2000            |     |
| 3 Macroregione                                       | Kegione                   | Citta                      | 2000        | 2001           | 2002                          | 2003                    | 2004                                               | 2005                     | 2006                            | 2007                                | 2008          | 2009            |     |
| 4 Nord-Ovest                                         | Piemonte                  | Torino                     | 11/1,43     | 1194,44        | 1223,99                       | 1243,83                 | 1200,01                                            | 1201,43                  | 1243,2                          | 1164,29                             | 1187,21       | 11/3,02         |     |
| 5 Nord-Ovest                                         | Piemonte                  | Vercelli                   | 991,139     | 1001,15        | 1042,15                       | 11/1,45                 | 1068,21                                            | 1065,04                  | 1099,95                         | 1081,35                             | 1045,25       | 1029,48         |     |
| 6 Nord-Ovest                                         | Piemonte                  | Novara                     | 1115,15     | 1142,51        | 1180,75                       | 1205,74                 | 1191,48                                            | 11/0,24                  | 1165,54                         | 1168,16                             | 11/8,84       | 11/8,35         |     |
| 7 Nord-Ovest                                         | Plemonte                  | Cuneo                      | 1053,48     | 1064,45        | 1088,83                       | 1042,23                 | 1056,23                                            | 1108,91                  | 1072,99                         | 1095,68                             | 1108,31       | 1102,38         |     |
| o Nord-Ovest                                         | Plemonte                  | ASU                        | 1070,68     | 1108,50        | 1101,44                       | 1151,15                 | 1158,55                                            | 1117,49                  | 1141,62                         | 1125,59                             | 1129,87       | 1127,25         | _   |
| 9 Nord-Ovest                                         | Piemonte                  | Alessandria                | 1104,87     | 1140,98        | 11/4,68                       | 1200,62                 | 11/5,44                                            | 1148,34                  | 1089,85                         | 1133,04                             | 1134,65       | 1134,47         |     |
| 10 Nord-Ovest                                        | Piemonte                  | Biella                     | 12/4,9      | 1318,15        | 1337,95                       | 1334,92                 | 1316,47                                            | 1314,69                  | 1239,36                         | 12/1,96                             | 1282,85       | 1270,66         | _   |
| 11 Nord-Ovest                                        | Piemonte                  | Verbania                   | 970,408     | 1013,42        | 1033,18                       | 1040,36                 | 1021,61                                            | 1034,63                  | 1054,37                         | 1026,28                             | 1037,84       | 1026,74         |     |
| 12 Nord-Ovest                                        | Valle d Aosta             | Aosta                      | 1233,84     | 1284,04        | 1330,5                        | 1352                    | 1346,3                                             | 1350,49                  | 1347,55                         | 1345,3                              | 1339,38       | 1332,65         |     |
| 13 Nord-Ovest                                        | Liguria                   | Imperia                    | 1105,7      | 1122,14        | 1127,04                       | 1159,52                 | 11/6,53                                            | 1145,94                  | 1196,81                         | 1144,/3                             | 1146,32       | 1147,34         |     |
| 14 Nord-Ovest                                        | Liguria                   | Savona                     | 1010,05     | 996,331        | 1060,57                       | 1068,61                 | 1058,8                                             | 1041,08                  | 1063,95                         | 1046,1                              | 1084,04       | 1090,94         |     |
| 15 Nord-Ovest                                        | Liguria                   | Genova                     | 1065,98     | 1087,93        | 1139,99                       | 1154,45                 | 11/2,46                                            | 1126,42                  | 1044,89                         | 1102,39                             | 1127,66       | 1155,58         | _   |
| 10 Nord-Ovest                                        | Liguria                   | La Spezia                  | 1019,72     | 1039,2         | 1055,7                        | 1056,02                 | 1075,64                                            | 10/8,/4                  | 1118,69                         | 1048,5                              | 1070,16       | 1068            |     |
| 17 Nord-Ovest                                        | Lombardia                 | Varese                     | 1194,40     | 1221,21        | 1204                          | 1276,02                 | 1201.50                                            | 1219,54                  | 1206.11                         | 1221,5                              | 1254,07       | 1241,02         |     |
| 10 Nord-Ovest                                        | Lombardia                 | Como                       | 1107,05     | 1215,04        | 1175.02                       | 1200,20                 | 1102.10                                            | 1170.02                  | 1100,11                         | 1146.05                             | 1218,4        | 1100,05         | _   |
| 20 Nord-Ovest                                        | Lombardia                 | Milano                     | 1056.65     | 1049 56        | 1222.6                        | 1214 49                 | 1100,19                                            | 1160 52                  | 1122.20                         | 1192.05                             | 1144.06       | 1120,91         | _   |
| 21 Nord-Ovest                                        | Lombardia                 | Bergamo                    | 1241 16     | 1298.25        | 1312.83                       | 1336.7                  | 1336.43                                            | 1283.47                  | 1293.08                         | 1300.24                             | 1320 54       | 1301.28         |     |
| A P                                                  | Dati consumi              | (+)                        | 1271,10     | 1230,23        | 1012,00                       | 1000,7                  | : 4                                                | 1200,47                  | 1255,00                         | 1000,24                             | 1020,04       | 1001,28         |     |
| PRONTO 🛗                                             |                           | <u> </u>                   | _           | _              | _                             | _                       |                                                    |                          | E                               | <u> </u>                            |               | +               | 90% |

La *Tabella pivot* permette di riepilogare i dati utilizzando i metodi di calcolo come somma e media.

Vogliamo per esempio realizzare una tabella che mostri per ogni *Regione* e per ogni *Macroregione* la somma dei consumi di energia elettrica nell'anno 2009. Si vuole inoltre poter visualizzare il consumo in una determinata città senza dover ritornare alla tabella d'origine (*Terza dimensione*).

Per costruire una Tabella Pivot da un elenco di dati

- 1. Controllare che nella prima riga della tabella siano scritte le etichette di colonna.
- 2. Controllare che non vi siano righe o colonne vuote.
- 3. Selezionare una cella della tabella.
- 4. Nella scheda INSERISCI, nel gruppo Tabelle, clic sul pulsante Tabelle pivot consigliate

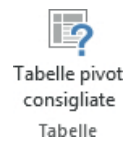

e selezionare l'esempio di tabella pivot che risponde alle richieste del problema.

|                                                  | Tal   | pelle pivot consigli | iate                              | ? ×     |
|--------------------------------------------------|-------|----------------------|-----------------------------------|---------|
| Somma di 2000 per Macro                          | ^     | Somma di 2000 pe     | r Macroregione                    |         |
| Etichette di riga 💌 Somma di 2000                |       | Etichette di riga    | <ul> <li>Somma di 2000</li> </ul> |         |
| Centro 23354,29449                               |       | Centro               | 23354,29449                       |         |
| Nord-Est 25484 89226                             |       | Isolo                | 22055 1,22 112                    |         |
| Nord-Ovest 27798.99886                           |       | isole                | 23958,12311                       |         |
| Sud 24629,34048                                  |       | Nord-Est             | 25484,89226                       |         |
| Totale complessivo 125225,6492                   |       | Nord-Ovest           | 27798,99886                       |         |
| Somma di 2001 per Macro                          |       | Sud                  | 24629,34048                       |         |
| Etichette di riga 🔽 Somma di 2001                |       | Totale complessiv    | 0 125225,6492                     |         |
| Centro 23962.33413                               |       |                      | ,                                 |         |
| Isole 24132,3348                                 |       |                      |                                   |         |
| Nord-Est 25908,13194                             |       |                      |                                   |         |
| Nord-Ovest 28468,26684                           |       |                      |                                   |         |
| Sud 25099,993                                    |       |                      |                                   |         |
| Totale complessivo 127571,0607                   |       |                      |                                   |         |
| Somma di 2002, Somma di                          |       |                      |                                   |         |
| Etichette di rica 🔻 Somma di 2002. Somma di 2003 |       |                      |                                   |         |
| BCentro 24775,65695 25625,3643                   |       |                      |                                   |         |
| Blook 24846,9131 25015,7084                      |       |                      |                                   |         |
| B Nord-Ovest 29256,87591 29732,8580              |       |                      |                                   |         |
| ⊞Sud 20042,25844 20068,7220                      |       |                      |                                   |         |
| rotale complessivo 131239,9038 134452,301        |       |                      |                                   |         |
| Somma di 2006, Somma di                          |       |                      |                                   |         |
| Dichatta di cira 😨 Somma di 2005. Somma di 200   | Υ.    |                      |                                   |         |
| Tabella pivot vuota Cambia                       | origi | ne dati              | ОК                                | Annulla |

5. Se gli esempi di tabelle pivot consigliate non risolvono il problema, clic sul pulsante **Tabella pivot.** 

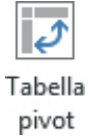

6. Si apre la finestra Crea tabella pivot.

|                                                                                                    | Crea tabella pivot ? ×         |
|----------------------------------------------------------------------------------------------------|--------------------------------|
| Specificare i dati da analizza                                                                                                    | ire                            |
| Seleziona tabella o integrita de la contra de la contr | ervallo                        |
| <u>T</u> abella/Intervallo:                                                                                                    | 'Dati consumi'!\$A\$3:\$M\$119 |
| Origine dati esterna                                                                                                    |                                |
| Seleziona connes                                                                                                    | sione                          |
| Nome connessione                                                                                                    | 5                              |
| Specificare dove collocare il                                                                                                    | rapporto di tabella pivot      |
| Nuovo foglio di lavoro                                                                                                    |                                |
| <u>     Foglio di lavoro esister</u>                                                                                                    | nte                            |
| Posizione:                                                                                                    | <b>F</b>                       |
| Specificare se si vogliono ar                                                                                                    | nalizzare più tabelle          |
| 🗌 Aggiungi questi dati a                                                                                                    | l <u>m</u> odello di dati      |
|                                                                                                    | OK Annulla                     |

Nella casella **Tabella/Intervallo** è già selezionata la zona di celle che formano la tabella dei dati; lasciare selezionata l'opzione **Nuovo foglio di lavoro** e fare clic su **OK** per confermare. 7. Excel inserisce un nuovo foglio di lavoro con la struttura della tabella pivot e mostra nella colonna a destra gli strumenti per la creazione della tabella stessa.

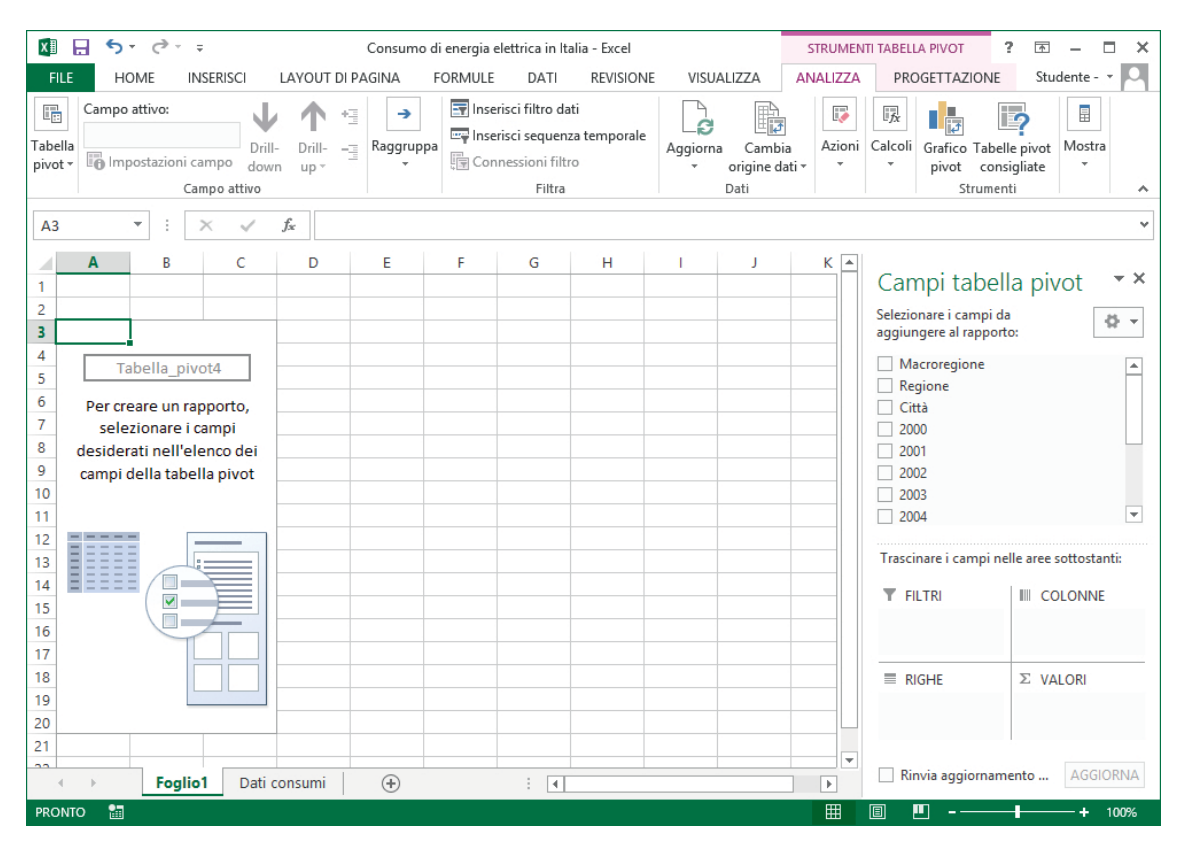

In particolare si trovano le aree:

- **FILTRI**: contiene l'elemento che deve essere posto nella terza dimensione. Si tratta dei dati che verranno visualizzati uno alla volta. Nel nostro caso sono i consumi relativi ad ogni città.
- **RIGHE**: contiene i dati utilizzati come etichette delle righe della tabella pivot. Nel nostro caso sono le regioni italiane.
- **COLONNE**: contiene i dati utilizzati come etichette delle colonne della tabella pivot. Nel nostro caso sono le macroregioni e ogni colonna conterrà la somma dei consumi dell'anno stabilito.
- **VALORI**: contiene i dati da riepilogare mediante una funzione matematica. Nel nostro caso sono i consumi dell'anno 2009.

Selezioniamo ora nel riquadro **Campi tabella pivot** i campi da inserire nella tabella: *Macroregione, Regione, Città, 2009.* Questi vengono automaticamente inseriti nell'area **RIGHE**.

| x∎   | E 5- 0                                | Co               | nsumo di ene | rgia elettri | ca in Italia - | Excel     | S          | TRUMEN   | TI TABELLA PIVOT       | · · · · ×            |
|------|---------------------------------------|------------------|--------------|--------------|----------------|-----------|------------|----------|------------------------|----------------------|
| FI   | LE HOME INSERISCI I                   | LAYOUT DI P      | AGINA FORM   | AULE DA      | TI REVISIO     | NE VISUAL |            | IALIZZA  | PROGETTAZIONE          | Studente - 👻 🔍       |
|      |                                       | Inserisci filtro | dati         |              | ۹ (R           | 5         |            | ale.     |                        |                      |
|      |                                       | Inserisci sequ   | enza tempora | le L         | C III          |           |            | <b>t</b> |                        |                      |
| labe | ella Campo Raggruppa                  | Connessioni ·    | filtro       | Aggi         | orna Cam       | dativ v   | ni Calcoli | Grafico  | Tabelle pivot Mostra   |                      |
| pire | 4                                     | Fill             | ra           |              | Dati           | uati      |            | pivor    | Strumenti              |                      |
|      |                                       |                  |              |              |                |           |            |          |                        |                      |
| A3   | · · · · · · · · · · · · · · · · · · · | $\checkmark f_x$ | Etichette    | di riga      |                |           |            |          |                        | ~                    |
| -24  | Α                                     | В                | С            | D            | E              | F         | G          |          | с                      |                      |
| 3    | Etichette di riga 🛛 🔹                 |                  |              |              |                |           |            |          | Campi tabell           | a pivot 🔹 🔨          |
| 4    | Centro                                |                  |              |              |                |           |            |          | Selezionare i campi da | -6 - v               |
| 5    | 🗏 Lazio                               |                  |              |              |                |           |            |          | aggiungere al rapporto |                      |
| 6    | Frosinone                             |                  |              |              |                |           |            |          | ✓ Macroregione         | <b>A</b>             |
| /    | 1043,943858                           |                  |              |              |                |           |            |          | ✓ Regione              |                      |
| 8    | □ Latina                              |                  |              |              |                |           |            |          | ✓ Città                |                      |
| 10   | = Rioti                               |                  |              |              |                |           |            |          | 2000                   |                      |
| 11   | 1042 446529                           |                  |              |              |                |           |            |          | 2001                   |                      |
| 12   | Boma                                  |                  |              |              |                |           |            |          | 2002                   |                      |
| 13   | 1402.826883                           |                  |              |              |                |           |            |          | 2004                   |                      |
| 14   | ■ Viterbo                             |                  |              |              |                |           |            |          | 2005                   |                      |
| 15   | 1159,611985                           |                  |              |              |                |           |            |          | 2006                   |                      |
| 16   | Marche                                |                  |              |              |                |           |            |          | 2007                   |                      |
| 17   | Ancona                                |                  |              |              |                |           |            |          | 2008                   |                      |
| 18   | 1052,877136                           |                  |              |              |                |           |            |          | ✓ 2009                 | •                    |
| 19   | Ascoli Piceno                         |                  |              |              |                |           |            |          | Terriereitereiter      | la anna anttantanti. |
| 20   | 1036,940307                           |                  |              |              |                |           |            |          | Trascinare i campi nei | ie aree sollosianti: |
| 21   | 🗏 Fermo                               |                  |              |              |                |           |            |          | <b>FILTRI</b>          | COLONNE              |
| 22   | 1120,927806                           |                  |              |              |                |           |            |          |                        |                      |
| 23   | ■ Macerata                            |                  |              |              |                |           |            | _        |                        |                      |
| 24   | 1070,974819                           |                  |              |              |                |           |            |          |                        |                      |
| 20   | = Pesaro<br>1126 525021               |                  |              |              |                |           |            |          |                        |                      |
| 27   | Toscana                               |                  |              |              |                |           |            |          |                        |                      |
| 28   | Arezzo                                |                  |              |              |                |           |            |          |                        | E MALON              |
| 29   | 1101,689931                           |                  |              |              |                |           |            |          |                        | Z VALUKI             |
| 30   | ■ Firenze                             |                  |              |              |                |           |            |          | Macroregione           |                      |
| 31   | 1251,864147                           |                  |              |              |                |           |            |          | Regione                |                      |
| 32   | Grosseto                              |                  |              |              |                |           |            |          | Città 🔻                |                      |
| 33   | 1163,457684                           |                  |              |              |                |           |            |          | 2009 -                 |                      |
| 34   | Livorno                               |                  |              |              |                |           |            |          |                        |                      |
| 35   | 1112,279241                           |                  |              |              |                |           |            |          |                        |                      |
|      | Foglio1                               | Dati consur      | ni (+        |              | •              |           |            | Þ        | Rinvia aggiorname      | addiorna Addiorna    |
| PRO  | INTO 🔠                                |                  |              |              |                |           |            | ⊞        | ▣ ▣                    | + 100%               |

Dobbiamo spostare nelle rispettive aree i campi selezionati: per spostare *Macroregione* nel riquadro **COLONNE**, nel riquadro **RIGHE** clic sulla freccia posta a destra di *Macroregione* e nel menu contestuale scegliamo **Sposta nelle etichette di colonna**.

| Macroregione         Regione         Città         2000         2001         2002         2003         2004         2005         2006         2007         2008         Sposta s <u>u</u> Sposta giù         Sposta all'inizio         Sposta alla fine         Y         Sposta nelle etichette di riga                       | giur          | igere al rapporto:                |
|----------------------------------------------------------------------------------------------------|---------------|-----------------------------------|
| Regione         Città         2000         2001         2002         2003         2004         2005         2006         2007         2008         Sposta s <u>u</u> Sposta su         Sposta all'inizio         Sposta alla fine         Y         Sposta nelle filtro per il rapporto         Sposta nelle etichette di riga | Ma            | croregione                        |
| 2 Città         2000         2001         2002         2003         2004         2005         2006         2007         2008         Sposta s <u>u</u> Sposta all'inizio         Sposta alla fine         ▼         Sposta nelle filtro per il rapporto         ■         Sposta nelle etichette di riga                       | Re            | gione                             |
| 2000<br>2001<br>2002<br>2003<br>2004<br>2005<br>2006<br>2007<br>2008<br>Sposta s <u>u</u><br><u>S</u> posta s <u>u</u><br><u>S</u> posta s <u>u</u><br><u>S</u> posta all'inizio<br>Sposta all'inizio<br>Sposta alla fine<br>▼ Sposta nelle etichette di riga                                                                  | Cit           | tà                                |
| 2001<br>2002<br>2003<br>2004<br>2005<br>2006<br>2007<br>2008<br>Sposta s <u>u</u><br><u>Sposta su</u><br><u>Sposta su</u><br><u>Sposta all'inizio</u><br><u>Sposta all'inizio</u><br><u>Sposta alla fine</u><br>▼ Sposta nelle etichette di riga                                                                               | 200           | 0                                 |
| 2002<br>2003<br>2004<br>2005<br>2006<br>2007<br>2008<br>Sposta s <u>u</u><br><u>Sposta su</u><br><u>Sposta all'inizio</u><br><u>Sposta all'inizio</u><br><u>Sposta alla fine</u><br>▼ Sposta nelle etichette di riga                                                                                                    | 1 200         | 11                                |
| 2004<br>2005<br>2006<br>2007<br>2008<br>Sposta s <u>u</u><br>Sposta s <u>u</u><br>Sposta all'inizio<br>Sposta all'inizio<br>Sposta alla <u>f</u> ine<br>▼ Sposta nell filtro per il rapporto<br>■ Sposta nelle etichette di riga                                                                                               | 1 200         | 12                                |
| 2005<br>2006<br>2007<br>2008<br>Sposta s <u>u</u><br>Sposta s <u>u</u><br>Sposta all'inizio<br>Sposta alla <u>f</u> ine<br>▼ Sposta nell filtro per il rapporto<br>■ Sposta nelle etichette di riga                                                                                                    | 200           | 04                                |
| 2006         2007         2008         Sposta s <u>u</u> Sposta giù         Sposta all'inizio         Sposta alla fine         ▼         Sposta nel filtro per il rapporto         ■         Sposta nelle etichette di riga                                                                                                    | 200           | )5                                |
| 2007<br>2008<br>Sposta s <u>u</u><br><u>S</u> posta giù<br>Sposta all'inizio<br>Sposta alla fine<br>▼ Sposta nel filtro per il rapporto<br>■ Sposta nelle etichette di riga                                                                                                    | 200           | 06                                |
| 2008<br>Sposta s <u>u</u><br><u>Sposta giù</u><br>Sposta all'inizio<br>Sposta alla <u>fine</u><br>▼ Sposta nel filtro per il rapporto<br>≡ Sposta nelle etichette di riga                                                                                                    | 200           | 17                                |
| Sposta s <u>u</u><br><u>S</u> posta giù<br>Sposta all'inizio<br><u>Sposta alla fine</u><br>▼ Sposta nel filtro per il rapporto<br>≡ Sposta nelle etichette di riga                                                                                                    | 200           | 08                                |
| Sposta giù         Sposta all'inizio         Sposta alla fine         T       Sposta nel filtro per il rapporto         Image: Sposta nelle etichette di riga                                                                                                    |               | Sposta s <u>u</u>                 |
| Sposta all'inizio<br>Sposta alla <u>f</u> ine<br>Sposta nel filtro per il rapporto<br>Sposta nelle etichette di riga                                                                                                    |               | <u>S</u> posta giù                |
| Sposta alla <u>f</u> ine<br>Sposta nel filtro per il rapporto<br>Sposta nelle etichette di riga                                                                                                    |               | Sposta all'inizio                 |
| <ul> <li>Sposta nel filtro per il rapporto</li> <li>Sposta nelle etichette di riga</li> </ul>                                                                                                    |               | Sposta alla <u>f</u> ine          |
| Sposta nelle etichette di riga                                                                                                    | Ψ.            | Sposta nel filtro per il rapporto |
| 100 C                                                                                                    |               | Sposta nelle etichette di riga    |
| Sposta nelle etichette di colonna                                                                                                    |               | Sposta nelle etichette di colonna |
| Σ Sposta nei valori                                                                                                    | Σ             | Sposta nei valori                 |
| 🗙 Rimuovi campo                                                                                                    | X             | Rimuovi campo                     |
| Impostazioni campo                                                                                                    | 0             | l <u>m</u> postazioni campo       |
| Macroregione 🔻                                                                                                    | Mac           | roregione 🔻                       |
| Regione 🔻                                                                                                    |               | one 🔻                             |
| Città 🔻                                                                                                    | Regi          | <b>T</b>                          |
| 2009 👻                                                                                                    | Regi<br>Città |                                   |

Con un'operazione simile spostiamo *Città* nel riquadro **FILTRI** scegliendo il comando **Sposta nel filtro per il rapporto**, e per 2009 utilizziamo **Sposta nei valori**. Cambiamo l'operazione matematica prevista in questo riquadro facendo clic sulla freccia a destra di *Conteggio* e scegliendo **Impostazioni campo valore**. Nella finestra **Impostazioni campo valore**, nel riquadro del tipo di calcolo da utilizzare, scegliamo **Somma** e facciamo clic su **OK**. Lasciamo *Regione* nel riquadro **RIGHE**. La tabella che otteniamo è visualizzata in figura:

|    | Α                     | В                      | С          | D          | E          | F          | G                  |
|----|-----------------------|------------------------|------------|------------|------------|------------|--------------------|
| 1  | Città                 | (Tutto)                | ]          |            |            |            |                    |
| 2  |                       |                        |            |            |            |            |                    |
| 3  | Somma di 2009         | Etichette di colonna 💌 |            |            |            |            |                    |
| 4  | Etichette di riga 🛛 👻 | Centro                 | Isole      | Nord-Est   | Nord-Ovest | Sud        | Totale complessivo |
| 5  | Abruzzo               |                        |            |            |            | 3205,43306 | 3205,433056        |
| 6  | Basilicata            |                        |            |            |            | 1872,79269 | 1872,792693        |
| 7  | Calabria              |                        |            |            |            | 5492,73089 | 5492,730889        |
| 8  | Campania              |                        |            |            |            | 5150,97972 | 5150,979722        |
| 9  | Emilia Romagna        |                        |            | 11020,2267 |            |            | 11020,22667        |
| 10 | Friuli-Venezia Giulia |                        |            | 4508,93424 |            |            | 4508,934244        |
| 11 | Lazio                 | 5892,636296            |            |            |            |            | 5892,636296        |
| 12 | Liguria               |                        |            |            | 4439,65878 |            | 4439,658775        |
| 13 | Lombardia             |                        |            |            | 14346,5098 |            | 14346,50977        |
| 14 | Marche                | 5408,24589             |            |            |            |            | 5408,24589         |
| 15 | Molise                |                        |            |            |            | 1874,93901 | 1874,939014        |
| 16 | Piemonte              |                        |            |            | 9042,36148 |            | 9042,361484        |
| 17 | Puglia                |                        |            |            |            | 9209,97758 | 9209,977576        |
| 18 | Sardegna              |                        | 15962,6888 |            |            |            | 15962,68884        |
| 19 | Sicilia               |                        | 10889,4392 |            |            |            | 10889,43925        |
| 20 | Toscana               | 12002,81735            |            |            |            |            | 12002,81735        |
| 21 | Trentino Alto Adige   |                        |            | 2277,31009 |            |            | 2277,310088        |
| 22 | Umbria                | 2150,276113            |            |            |            |            | 2150,276113        |
| 23 | Valle d'Aosta         |                        |            |            | 1332,64633 |            | 1332,646331        |
| 24 | Veneto                |                        |            | 8070,29985 |            |            | 8070,299855        |
| 25 | Totale complessivo    | 25453,97565            | 26852,1281 | 25876,7709 | 29161,1764 | 26806,8529 | 134150,9039        |

Per aggiungere nella tabella pivot altri campi è sufficiente selezionarli nell'elenco dei campi e poi spostarli dove occorre visualizzarli; per eliminare un campo basta deselezionarlo dall'elenco. Notiamo nel foglio di Excel che i valori sono espressi con un gran numero di cifre decimali. Per visualizzare i numeri con due cifre decimali, clic sulla freccia accanto a *Somma di 2009* nell'area **VALORI** e dal menu contestuale scegliamo **Impostazioni campo valore**. Nella relativa finestra clic sul pulsante **Formato numero** e nella finestra **Formato numero** che si apre selezioniamo la **Categoria** *Numero* definendo con *2* le **Posizioni decimali**. Confermiamo con **OK** sia nella finestra **Formato numero** che in quella **Impostazioni campo valori**.

| iome origine: 2009                               |                                                  |
|--------------------------------------------------|--------------------------------------------------|
| lome personalizzato:                             | Somma di 2009                                    |
| Riepiloga valori per                             | Mostra valori come                               |
| <u>R</u> iepiloga campo val                      | ore per                                          |
| Selezionare il tipo di<br>i dati del campo selez | calcolo da utilizzare per riepilogare<br>zionato |
| Conteggio                                        |                                                  |
| Media<br>Max<br>Min<br>Prodotto                  | ,                                                |